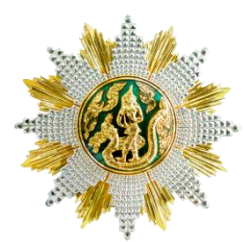

ขั้นตอนการกรอกใบสมัครสมาชิกและลงทะเบียนเข้ารับการฝึกอบรม หลักสูตร นักบริหารการพัฒนาการเกษตรและสหกรณ์ ระดับสูง รุ่นที่ ๙๑ ประจำปีงบประมาณ พ.ศ. ๒๕๖๘

## <u>ขั้นตอนการกรอกสมัครสมาชิกสำหรับสมัครฝึกอบรม</u>

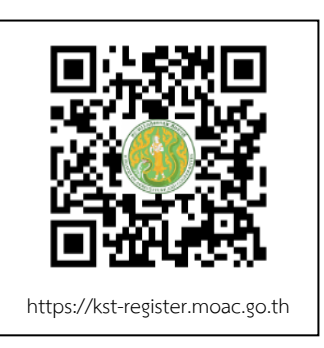

๑. เขาเว็บไซตระบบลงทะเบียนที่ https://kst-register.moac.go.th
เพื่อลงทะเบียนเปดบัญชีผูใชโดยคลิก "สมัครสมาชิก" (มุมบนดานขวาของ
หนาจอ) และกรอกขอมูลทั่วไป การรับราชการ/การทำงานตั้งค่ารหัสผ่าน
(แนะนำ วันเดือนปีเกิด เช่น เกิดวันที่ **๒๖ พฤษภาคม ๒๕๐๕** ให้พิมพ์
**๒๖๐๕๒๕๐๕**แลวคลิกที่ปุม "บันทึกข้อมูล" ด้านล่าง เพื่อบันทึกขอมูลลงใน
ระบบ หากทานกรอกขอมูลครบถวนแล้ว ระบบจะ log in โดยอัตโนมัติ
(ทานควรจด username และpassword ที่ใชลงทะเบียนไว)

๒. ที่เมนู คลิก"เข้าสู่ระบบ" ใส่รหัสที่สมัครสมาชิกไว้ จะเจอหน้าสมัครโครงการฝึกอบรมเลื่อนลงมา ด้านล่าง เลือกสมัครเขาอบรมหลักสูตรนักบริหารการพัฒนาการเกษตรและสหกรณ์ ระดับสูง (นบส.) รุ่นที่ ...

๓. กรอกข่อมูลทั้งหมด ประกอบด่วย ๑) ข่อมูลปัจจุบันผู้สมัคร ๒) ประวัติการรับราชการดำรง
ตำแหน่ง ๓) ประวัติการศึกษา ๔) การฝึกอบรม/ดูงานด้านการบริหาร ๕) อื่นๆที่เกี่ยวข้อง (โปรดกรอกขอมูลให
ครบถวน ถูกตองตามความจริง)

๔. เมื่อเข้าระบบแล้วเข้าไปแก้ไขอัพเดทข้อมูลประวัติกการฝึกอบรม หรือโปรไฟล์ส่วนตัวได้เพื่อให้ ข้อมูลของท่านเป็นปัจจุบันมากที่สุด เมื่อกรอกขอมูลครบเรียบรอยแลว ใหคลิกที่ปุ่ม "บันทึกข้อมูล" ดานลาง เพื่อบันทึกขอมูลทั้งหมดลงในระบบลงทะเบียนกลาง

๕. หลังจากคลิกที่ปุ่ม "บันทึกรายการ" ระบบจะแสดงขอความขอบคุณ "ลงทะเบียนสำเร็จ" ถือว่าจบขั้นตอนการสมัครสมาชิกและลงทะเบียนเข้ารับการฝึกอบรม โดยไม่ต้องปริ้นใบสมัครส่งสถาบันๆ เพราะสถาบันๆใช้แค่ข้อมูล และรายชื่อของท่านได้รับการอนุมัติเข้ารับการฝึกอบรมเรียบร้อยแล้ว

## <u>วิธีแกไขขอมูล</u>

กรณีที่ทานกรอกขอมูลยังไมครบถ่วนในคราวเดียว สามารถบันทึกขอมูลไว่กอนแลวกลับมาบันทึกขอมูล และสั่งพิมพภายหลังได โดยดำเนินการดังนี้

๑. Log in เขาระบบลงทะเบียนกลาง กรอก username และ password ที่สรางไวตอนเปดบัญชี และคลิกปุ่ม "เข้าสู่ระบบ<sub>"</sub> เพื่อเขาสูระบบ

 ๒. คลิกที่ "สมาชิก" (มุมขวาดานบนของหนาจอ) จะแสดงรายการหลักสูตรที่ไดสมัครไว้ เช่น ประวัติ การฝึกอบรม โปร์ไฟล์ของฉันเลือกเมนูส่วนที่จะแก้ไขหรืออัพเดทข้อมูล แลวดำเนินการแกไขเพิ่มเติมขอมูลให ครบถวนในระบบ เสร็จแล้วทำการบันทึกข้อมูล

สามารถสอบถามปญหาการใชงานระบบรับสมาชิกและลงทะเบียนสำหรับสมัครฝึกอบรมหลักสูตรออนไลน์ ได้ที่นายรังสรรค์ นฤมิตญาณ นักทรัพยากรบุคคลชำนาญการ โทร. ๐๒ ๙๔๐ ๕๕๙๓ ต่อ ๑๔๓ หรือ ๐๘๙ ๔๔๑ ๗๓๕๓ นายรังสรรค์ นฤมิตญาณ